## 内蒙古兴安盟西门子代理西门子PLC代理商西门子低压代理商

| 产品名称 | 内蒙古兴安盟西门子代理西门子PLC代理商西门<br>子低压代理商 |
|------|----------------------------------|
| 公司名称 | 上海朔川电气设备有限公司                     |
| 价格   | .00/件                            |
| 规格参数 | 品牌:西门子<br>型号:PLC模块<br>产地:德国      |
| 公司地址 | 上海市金山区枫泾镇环东一路65弄11号2738室         |
| 联系电话 | 16673327947 16673327947          |

## 产品详情

SIMATIC自动化工业CPU模块代理商西门子电缆代理商西门子电源模块代理商西门子S7-1 500代理商西门子S7-1200代理商西门子低压代理商

西门子S7-200模拟量模块6ES7231-7PC22-0XA0

西门子\$7-200模拟量模块6E\$7231-7PD22-0XA8

西门子S7-200模拟量模块6ES7231-7PF22-0XA

西门子\$7-200模拟量模块6E\$7232-0HB22-0XA8

西门子S7-200模拟量模块6ES7232-0HD22-0XA0

西门子\$7-200模拟量模块6E\$7235-0KD22-0XA8

西门子EM223数字量模块6ES7221-1BH22-0XA8

DP/AS-iLink 20和DP/AS-iLink 20E是DP/AS-i网关,用来链接DP和AS-i网络。DP/AS-iLink 20E 具有扩展的 AS-i功能,其面板见图12-24,模块上面是PROFIBU-DP 9针连接器和AS-i接线端子。

图12-24 DP/AS-i Link 20E

2.设置PROFIBUS-DP站地址

设置PROFIBUS-DP站地址的步骤如下

1)断开与DP主站的连接,或令CPU为STOP模式。

2)连续按"DISPLAY"按钮,直到ADRLED亮。它下面的7个LED用来显示DP站趾。Zui下面的CMLED对应于1,Zui上面的BFLED对应于64(2)。亮的LED对应的地任值相加,就是模块的PROFIBUS站地址值。例如在CM、CER和SFLED亮时,PROFIBUS站地址为14 32=37。

3)按"DISPLAY"按钮,返回状态显示,原有的DP地址不变。按"SET"按钮,代表地址 64的BFLED闪烁。按"SET"按钮确认该位的地址值,该位的LED亮按"DISPLAY"按钮 该位的LED熄灭,同时下一位的LED闪烁。

4)重复上述步骤,设置各位的地址值。

5)设置完所有的位后,被设置为1的所有LED的颜色交替变化时,按"SET"按钮,设置的 DP地址被采用。按"DISPLAY"按钮,新的站地址被取消。

3. 读取AS-i从站信息

读取AS-i从站信息的方法与CP243-2的相同,用面板上的LED显示读取的从站状态。ADR 、BF和SF组成的"组显示"LED用来显示当前选中的从站的列,PWR到CM这5个LED用来 显示选中的列的哪些从站处于活动状态。假设"组显示"中的BF和SFLED亮(SF为Zui低位),表示选中了第3组(从右往左第3列从站),此时如果"从站显示"LED中的PWR和CERLE D亮,第3列从站中的14和12号从站是活动的(active)从站。

LED常亮表示从站类型为标准从站或A类从站,闪烁表示为B类从站。

4. AS-i网络组态

在STEP7中创建一个项目(见随书光盘中的例程ASILink),在HW Config中,将电源模块、CPU和信号模块插入机架,CPU模块为CPU315-2DP(见图12-25)。

图12-25 组态DP/AS-iLink

双击机架中CPU模块内标有DP的行,点击出现的对话框的"常规"选项卡中的"属性" 按钮,在出现的对话框的"参数"选项卡中,点击"新建"按钮,生成一条 PROFIBUS-DP 网络。采用默认的参数,CPU315-2DP为DP主站,站地址为2,网络的传输速率为15Mb itys, 配置文件为 " DP " 。点击 " 确定 " 按钮, 返回HWConfig。

打开图12-25右边硬件目录窗口的文件夹 "NPROFIBSDP\DP/AS-i\DP/AS-

iLink20E ",将其中的 "Product Version 3 " 拖放到左边窗口的PROFIBUS网络线上。在自动打开的 "属性-PROFIBUS接口 "对话框中,设置它的DP站地址为3,点击 " 确定 " 按钮 ,返回HWConfig。

用 DP/AS-iLink 20E 面板设置的DP从站地址,应与HWConfig组态的站地址相同。选中3号 从站,双击下面表格中的第一行,打开DP/AS-iLink 20E属性对话框,可以设置它的地址区 ,上传AS-i从站的组态信息,设置诊断中断和自动寻址编程功能等属性。

将右边硬件目录窗口中的"AS-i Standard Slave"(标准从站)拖放到左边下面窗口的1A 所在的行。双击该行,用出现的对话框的"组态"选项卡的"模块"选择框选择需要的从站(见图12-26的左图)。点击"选择"按钮,在出现的"从站选择对话框"选中2AO从站。

图12-26 选择AS-i从站

本例组态的AS-i从站与项目ASI343\_2的相同。1号从站是2AO模拟量输出从站,2号从站是4 AI模拟量输入从站,3A和3B号从站是A/B型数字量DI/DO从站。4号从站是DIDO 数字量标准从站。

5. DP/AS-i Link 20E 的编程

CPU读写AS-i从站的程序与项目ASI343\_2的基本上相同(见12.3.2节)。其区别仅在于DP/ASiLink 20E的输入、输出地址区的起始字节地址为10(见图12-25下面表格的第一行)。具体的 程序见项目中的OB1和OB82。

西门子S7-200模拟量模块6ES7231-7PC22-0XA0

西门子S7-200模拟量模块6ES7231-7PD22-0XA8

西门子S7-200模拟量模块6ES7231-7PF22-0XA0

西门子\$7-200模拟量模块6E\$7232-0HB22-0XA8

西门子\$7-200模拟量模块6E\$7232-0HD22-0XA0

西门子S7-200模拟量模块6ES7235-0KD22-0XA8

西门子EM223数字量模块6ES7221-1BH22-0XA8

SIMATIC自动化工业CPU模块代理商西门子PLC模块代理商西门子低压模块代理商西门子 交换机代理商西门子DP电缆代理商西门子软件代理商西门子电缆代理商西门子电源模块 代理商